# HOW TO ACCESS THE NATIONAL TRAINING AND DEVELOPMENT CURRICULUM ON CAPLEARN FOR PARENTS

CapLEARN is an official website of the United States government and Learning Management System (LMS) that provides access to training, knowledge, and skills to build child welfare capacity through learning. Your first step in accessing the National Training and Development Curriculum (NTDC) on CapLEARN is to go to <a href="https://learn.childwelfare.gov/">https://learn.childwelfare.gov/</a> Once there, you must register to create a CapLEARN account.

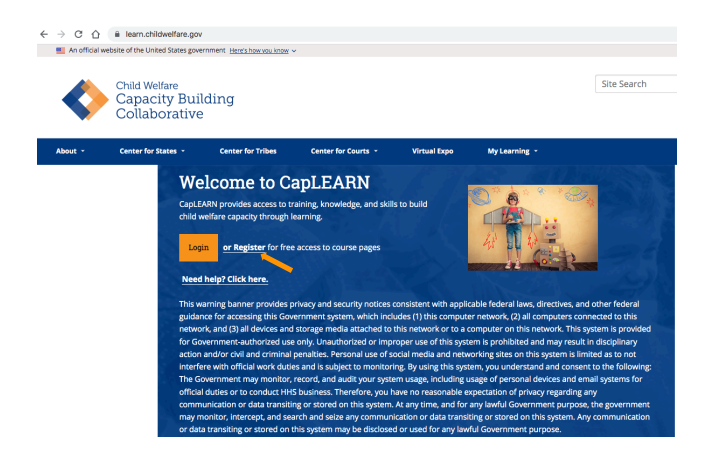

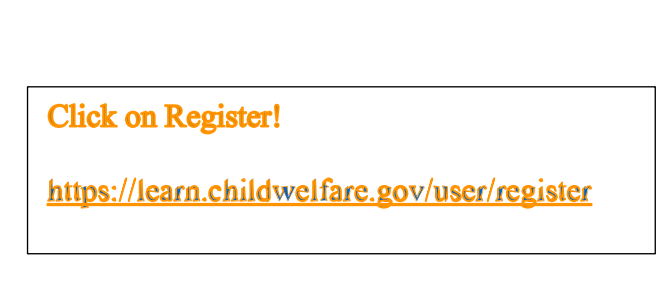

To create a CapLEARN account you will compete a form which captures your name, email address and other additional information. CapLEARN was primarily created with child welfare professionals in mind, therefore some of the questions are not going to be relevant to you as a parent. You are only required to answer questions with a red asterisk<sup>\*</sup>. In order to successfully complete the registration process to create your CapLEARN account, below are suggested default answers to provide for those questions that may not apply to you.

In Section 1 please consider the following selections if you are a parent registering:

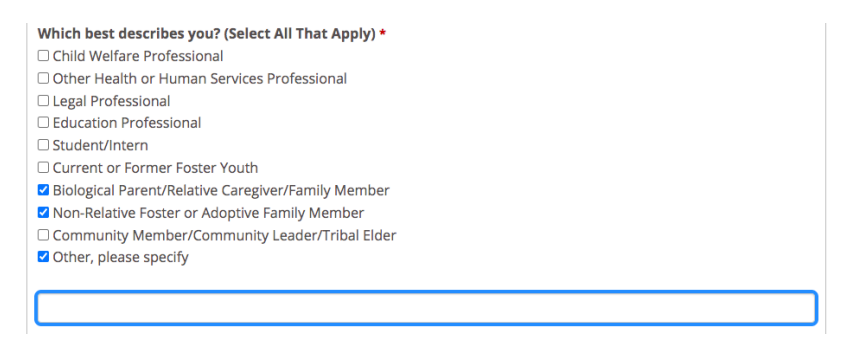

CAPLEARN: ACCESSING NTDC FOR PARENTS

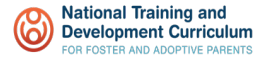

### In Section 2 choose "- None -" or check "Non Applicable" as appropriate

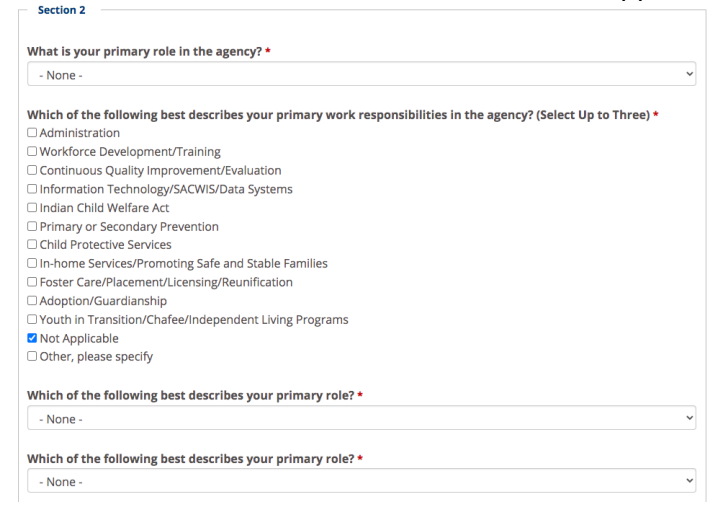

In Section 3 choose "Not Applicable" at the bottom of the lists of states .

Section 3 For which State, County, or Territorial Government, do you work or provide contracted services? (Select All That Apply) \*

For which Tribe or Tribal Consortia do you work or provide contracted services? (Select All That Apply) \*

#### In Section 4 choose "Not Applicable" as appropriate.

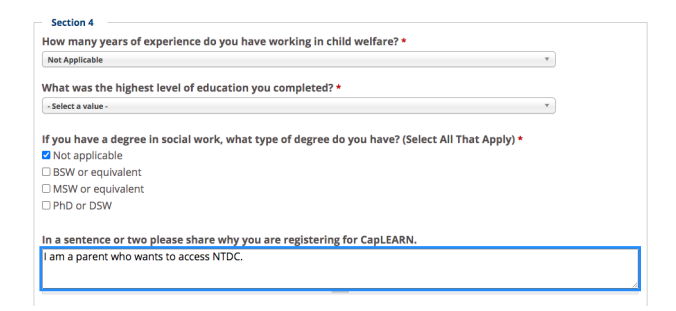

Once you have completed the form, click on

Create new account in the bottom right hand corner.

A box will appear midway down the screen indicating that you should check your email for further instructions.

Further instructions have been sent to your e-mail address.

#### CAPLEARN: ACCESSING NTDC FOR PARENTS

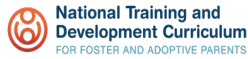

You will receive an email from the CapLEARN Website with the subject: CapLEARN Account Details. Open this email to confirm your registration and activate your account by clicking on the enclosed link. You are prompted to validate your email address and then you are logged into the site one time so that you can reset/select a new password.

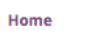

## **Reset password**

| You have successfully validated your email address.                                 |                     |
|-------------------------------------------------------------------------------------|---------------------|
| This is a one-time login for Your name and will expire on <i>Thu, 2022-05-19</i> 11 | 1:25.               |
| Click on this button to log in to the site and change your password.                |                     |
| This login can be used only once.                                                   |                     |
| Log in                                                                              |                     |
|                                                                                     |                     |
| er your new password and scroll to the bottom of the                                | form and click Save |

You will then receive a message indicating that you are logged in and your password has been saved.

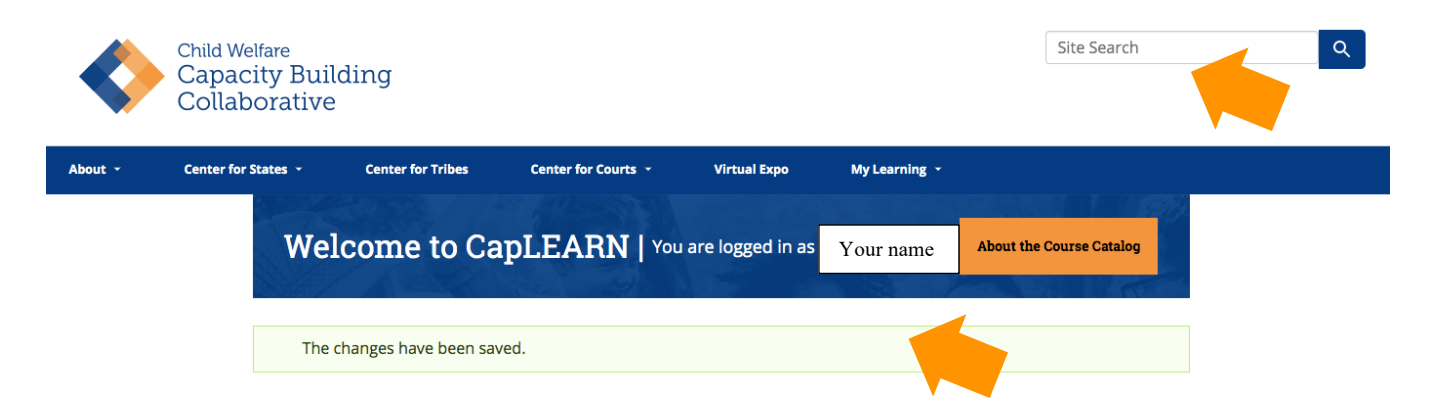

From there you can do a search by typing "NTDC" or the "National Training and Development Curriculum" into the Site Search box.

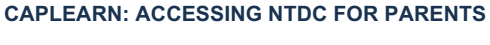

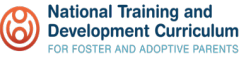

In the future, you will be able to log into the site below using your username (identified in the original email) and the password you chose. To easily find NTDC again, type "NTDC" into the search box or Sort By: Newest and "National Training and Development Curriculum" will be at the top of the Resources Available list.

https://learn.childwelfare.gov/user

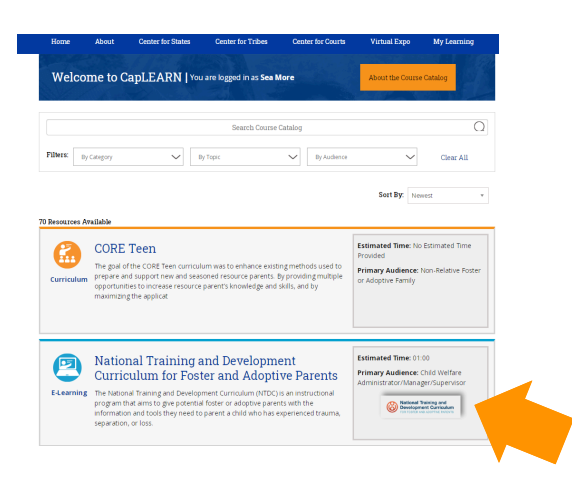

CAPLEARN: ACCESSING NTDC FOR PARENTS

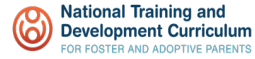